Приложение 1. Дополнительные пояснения по особеностям установки Android SDK под Windows для организации разработки Приложения ДР в среде Unity – Vuforia Engine.

**Android SDK** — это комплект средств разработки, необходимый для того, чтобы запускать **Android**-Приложения непосредственно на компьютерах, работающих под управлением другой ОС, например **Windows 7, 8, XP, Vista, Windows 10**.

У нас есть возможность скачать **Android SDK** на локальный компьютер, на котором ведется разработка, и с его помощью получить загрузочный модуль Приложения ДР для МУ – файл **.apk**.

### Составляющие комплекта пакета средств

Бесплатное средство разработки **Android SDK** представляет собой **ZIP** файл, который нужно распаковать на компьютере в папку на жестком диске.

Комплект средств состоит из:

- android.jar файл архива Java со всеми классами, необходимыми для создания приложений.
- documention.html и каталог docs документация в формате Javadocs, включающая в себя общую инструкцию пользователя и ссылки на интернетсообщество программистов данной ОС.
- *Каталог с примерами* сборник, содержащий полный исходный код разных проектов.
- Android SDK Tools каталог инструментов командной строки.
- **usb\_driver** всевозможные драйверы для подключения среды разработки к устройствам.

## Android SDK

Для загрузки и дальнейшей работы с **Android SDK** необходимо загрузить актуальную версию **Java**.

Загрузка Јаvа.

Переходим по ссылке на репозитарий актуальных версий Java:

https://www.java.com/ru/download/manual.jsp

Скачиваем на локальный компьютер загрузчик любой актуальной версии **Java**, например:

## jre-8u241-windows-x64.exe

После загрузки необходимо выполнить установку → старт

# jre-8u241-windows-x64.exe

Все дальнейшие действия выполняются в режиме «по умолчанию».

Наблюдаете последовательность экранов, например:

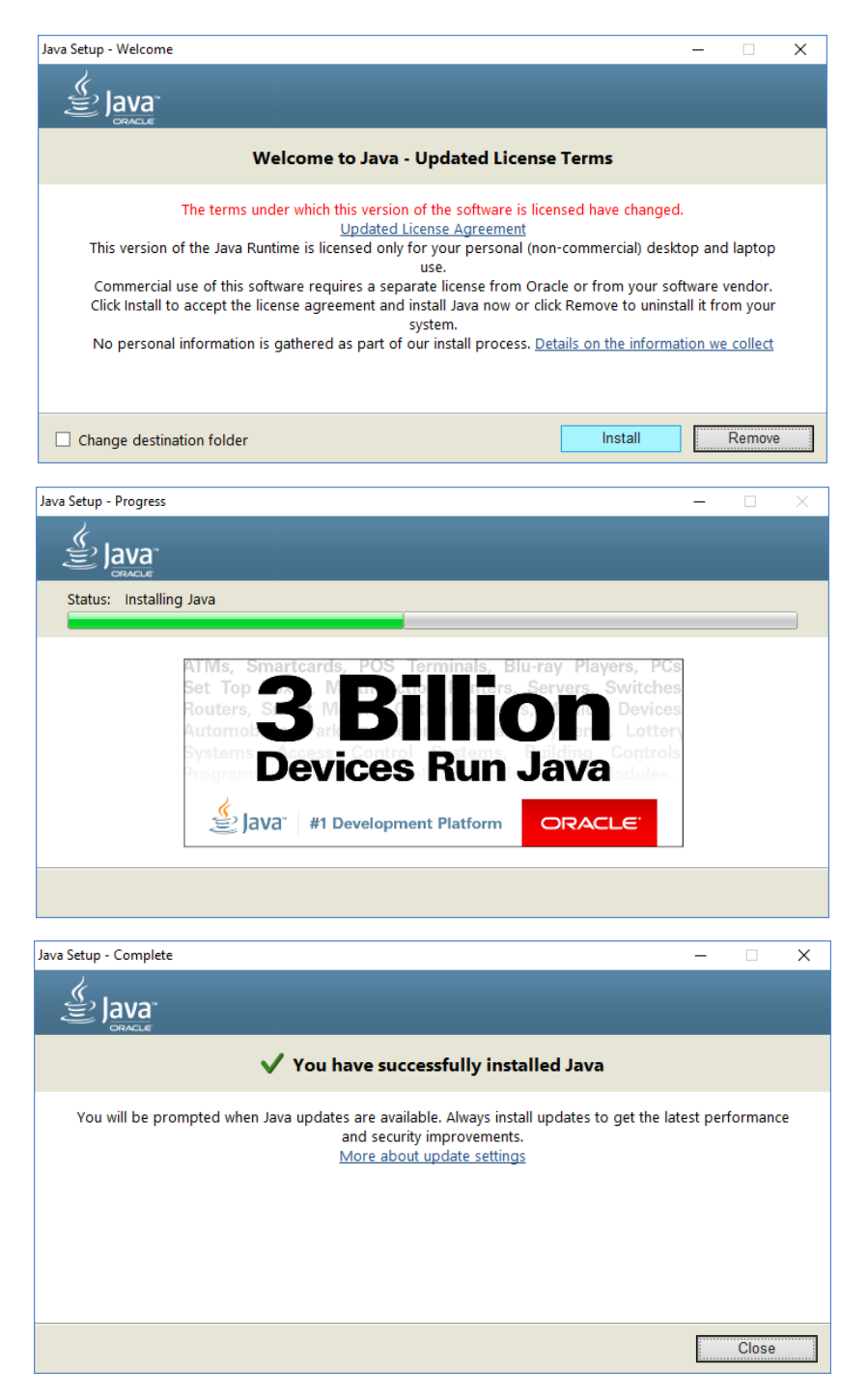

Установка Java закончена, переходим к установке Android SDK:

### ВАЖНО!!

**Android SDK** на сегодняшний день (кто его знает, что будет завтра) в отдельном загрузочном виде не существует, а распространяется через **Android Studio** (через менеджер установки компонент)

Сначала устанавливаем Android Studio.

Для этого пройдем по ссылке:

 $https://developer.android.com/about/versions/10/setup-sdk \rightarrow$ 

### **GET ANDROID STUDIO**

По этой кнопке переходим на страницу https://developer.android.com/studio, где выбираем кнопку DOWN ANDROID STUDIO, по которой скачивается инсталлятор Android Studio для нашей OC, например:

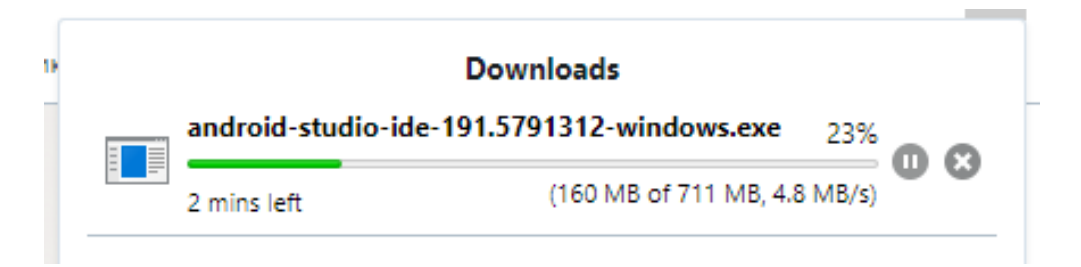

После скачивания этого инсталлятора стартуем его:

| A Cut                                                                                             |                                                          | ·- 1- 1 01                                                 |                                               |
|---------------------------------------------------------------------------------------------------|----------------------------------------------------------|------------------------------------------------------------|-----------------------------------------------|
| 📙   📝 🛄 🖛   🗛                                                                                     | lication Tools G:\AR-002\Dow                             | nLoadAAA                                                   | - 🗆 × )                                       |
| File Home Share View                                                                              | Manage                                                   |                                                            | ~ 📀                                           |
| Pin to Quick Copy Paste<br>access                                                                 | Move<br>to v Copy<br>to v Copy<br>to v Copy<br>to v Copy | Meme New<br>Tolder New New New New New New New New New New | en  Select all Select none tory Select Select |
|                                                                                                   | (C) AB 002 A Developed                                   |                                                            |                                               |
| $\leftarrow \rightarrow \uparrow \uparrow$ $\square \rightarrow$ This PC $\rightarrow$ Local Dist | (G:) > AR-UU2 > DownLoad                                 | AAA VO Search L                                            | JownLoadAAA D                                 |
|                                                                                                   | Name                                                     | Date modified Type                                         | Size                                          |
| A Quick access                                                                                    | 🗹 🎮 android-studio-ide-191                               | .5791312-wind 28-Mar-20.00:53 Applicatio                   | an 727,756 KB                                 |
| <ul> <li>OneDrive</li> </ul>                                                                      | FileZilla_3.47.2.1_win6                                  | Open                                                       | 7,937 KB                                      |
| 💻 This PC                                                                                         | SVID_20200327_17421                                      | Enable/Disable Digital Signature Icons                     | 820,873 KB                                    |
| 3D Objects                                                                                        |                                                          | Run as administrator                                       |                                               |
| ×                                                                                                 |                                                          | Troubleshoot compatibility                                 |                                               |
| 3 items 1 item selected 710 MB                                                                    |                                                          | Pin to Start                                               |                                               |
|                                                                                                   | scrin1.png                                               | 7-Zip                                                      | >                                             |
|                                                                                                   | File not found                                           | CRC SHA                                                    |                                               |
|                                                                                                   |                                                          | Din to taskhar                                             |                                               |
|                                                                                                   | Clear                                                    | Restore previous versions                                  |                                               |
|                                                                                                   |                                                          | Restore previous versions                                  | <u> </u>                                      |
|                                                                                                   |                                                          | Send to                                                    | <u>&gt;</u>                                   |
|                                                                                                   |                                                          | Cut                                                        |                                               |
|                                                                                                   |                                                          | Сору                                                       |                                               |
|                                                                                                   |                                                          | Create shortcut                                            |                                               |
|                                                                                                   |                                                          | Delete                                                     |                                               |
|                                                                                                   |                                                          | Rename                                                     |                                               |
|                                                                                                   |                                                          | Properties                                                 |                                               |

Дальнейшие шаги выполняем в соответствии с последовательностью:

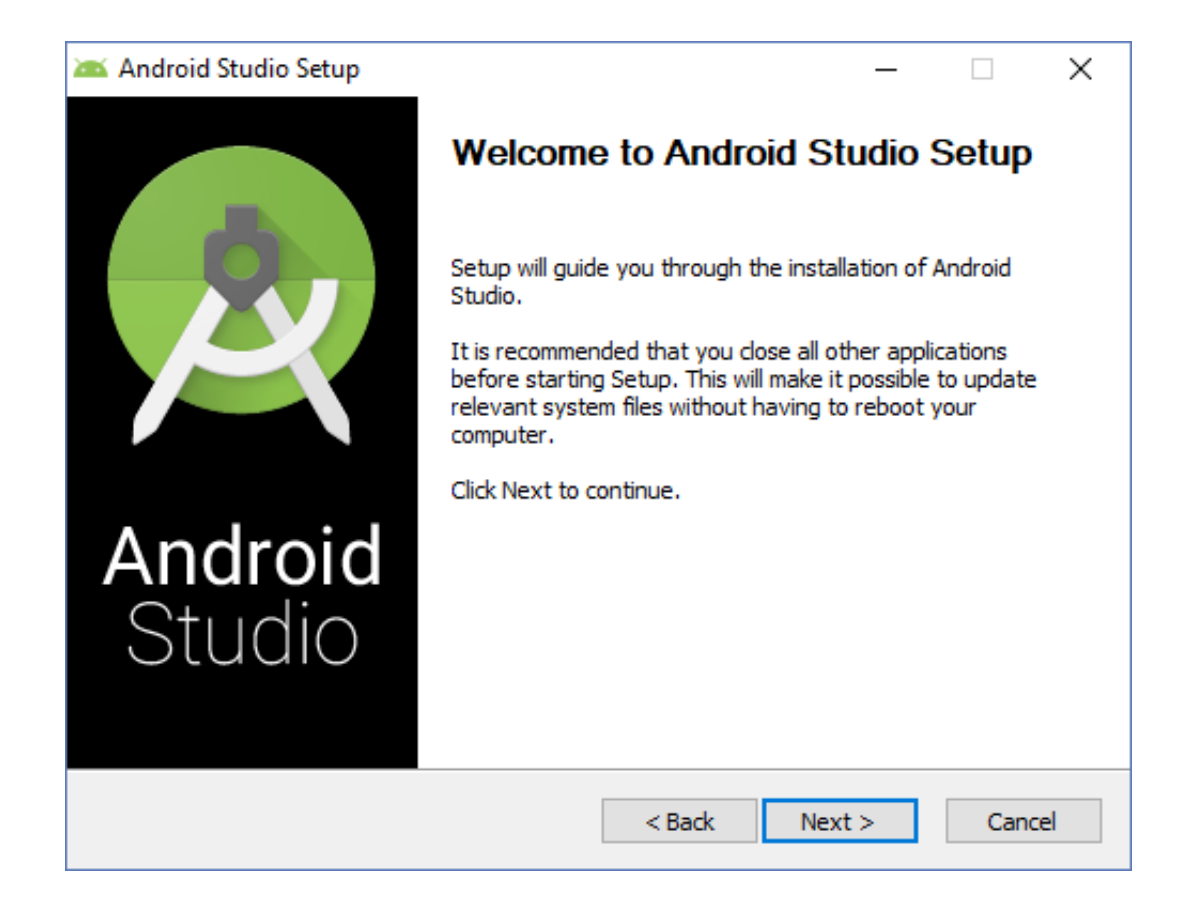

| 🔉 Android Studio Setup                                     |                                                                                   | <b>—</b>                                                                          | × |
|------------------------------------------------------------|-----------------------------------------------------------------------------------|-----------------------------------------------------------------------------------|---|
|                                                            | Choose Components<br>Choose which features of Android Studio you want to install. |                                                                                   |   |
| Check the components you<br>install. Click Next to continu | ı want to install and uncheck the com<br>ue.                                      | ponents you don't want to                                                         |   |
| Select components to insta                                 | II: Android Studio Android Virtual Device                                         | Description<br>Position your mouse<br>over a component to<br>see its description, |   |
| Space required: 2.3GB                                      |                                                                                   |                                                                                   |   |
|                                                            | < Back                                                                            | Next > Cancel                                                                     |   |

Уточняем расположение инсталляции:

| 🚈 Android Studio S                                      | etup                                                                                     | —     |      | $\times$ |
|---------------------------------------------------------|------------------------------------------------------------------------------------------|-------|------|----------|
| 2                                                       | Configuration Settings<br>Install Locations                                              |       |      |          |
| Android Studio Ir<br>The location sp<br>Click Browse to | nstallation Location<br>pecified must have at least 500MB of free space.<br>p customize: |       |      |          |
| C:\Android\A                                            | ndroid Studio                                                                            | Bro   | wse  | ]        |
|                                                         |                                                                                          |       |      |          |
|                                                         |                                                                                          |       |      |          |
|                                                         |                                                                                          |       |      |          |
|                                                         |                                                                                          |       |      |          |
|                                                         |                                                                                          |       |      |          |
|                                                         | < Back Ne                                                                                | ext > | Cano | cel      |

| 🚈 Android Studio Setup                                 | _ □                                                                                    | ~      |
|--------------------------------------------------------|----------------------------------------------------------------------------------------|--------|
|                                                        |                                                                                        | ~      |
|                                                        | Choose Start Menu Folder                                                               |        |
|                                                        |                                                                                        |        |
| X                                                      | Choose a Start Menu folder for the Android Studio short                                | cuts.  |
| Select the Start Menu fold<br>can also enter a name to | der in which you would like to create the program's shortcuts.<br>create a new folder. | You    |
| Android Studio                                         |                                                                                        |        |
| 7-Zip                                                  |                                                                                        |        |
| ABBYY FineReader 12                                    |                                                                                        |        |
| Accessibility                                          |                                                                                        |        |
| Accessories                                            |                                                                                        |        |
| ACD Systems                                            |                                                                                        |        |
| Adguard                                                |                                                                                        |        |
| Administrative Tools                                   |                                                                                        |        |
| AKEIPAD<br>Android SDK Toolo                           |                                                                                        |        |
| Android Studio                                         |                                                                                        |        |
| Autodesk                                               |                                                                                        | v      |
|                                                        | .ta                                                                                    |        |
|                                                        | 115                                                                                    |        |
|                                                        |                                                                                        |        |
|                                                        | < Rack Tostall (                                                                       | 'ancel |
|                                                        |                                                                                        | Jancei |
|                                                        |                                                                                        |        |
| 🚈 Android Studio Setup                                 | _                                                                                      | ×      |
|                                                        |                                                                                        |        |
|                                                        | Installing                                                                             |        |
| 259                                                    | Please wait while Android Studio is being installed                                    |        |
|                                                        | Flease wait while Android Studio is Deirig Installed.                                  |        |
|                                                        | Please wait while Android Studio is being installed.                                   |        |
|                                                        | Please wait while Android Studio is being installed.                                   |        |
| Extract: idea.jar                                      | Please wait while Android Studio is being installed.                                   |        |
| Extract: idea.jar                                      |                                                                                        |        |
| Extract: idea.jar                                      |                                                                                        |        |
| Extract: idea.jar                                      |                                                                                        |        |
| Extract: idea.jar                                      |                                                                                        |        |
| Extract: idea.jar                                      |                                                                                        |        |
| Extract: idea.jar                                      |                                                                                        |        |
| Extract: idea.jar                                      |                                                                                        |        |
| Extract: idea.jar                                      |                                                                                        |        |
| Extract: idea.jar                                      |                                                                                        |        |
| Extract: idea.jar                                      |                                                                                        |        |
| Extract: idea.jar                                      |                                                                                        |        |
| Extract: idea.jar                                      |                                                                                        |        |
| Extract: idea.jar                                      |                                                                                        |        |
| Extract: idea.jar                                      |                                                                                        |        |
| Extract: idea.jar                                      |                                                                                        |        |
| Extract: idea.jar                                      |                                                                                        |        |
| Extract: idea.jar                                      |                                                                                        |        |
| Extract: idea.jar                                      | Prease wait write Android Studio is being installed.                                   | Cancel |

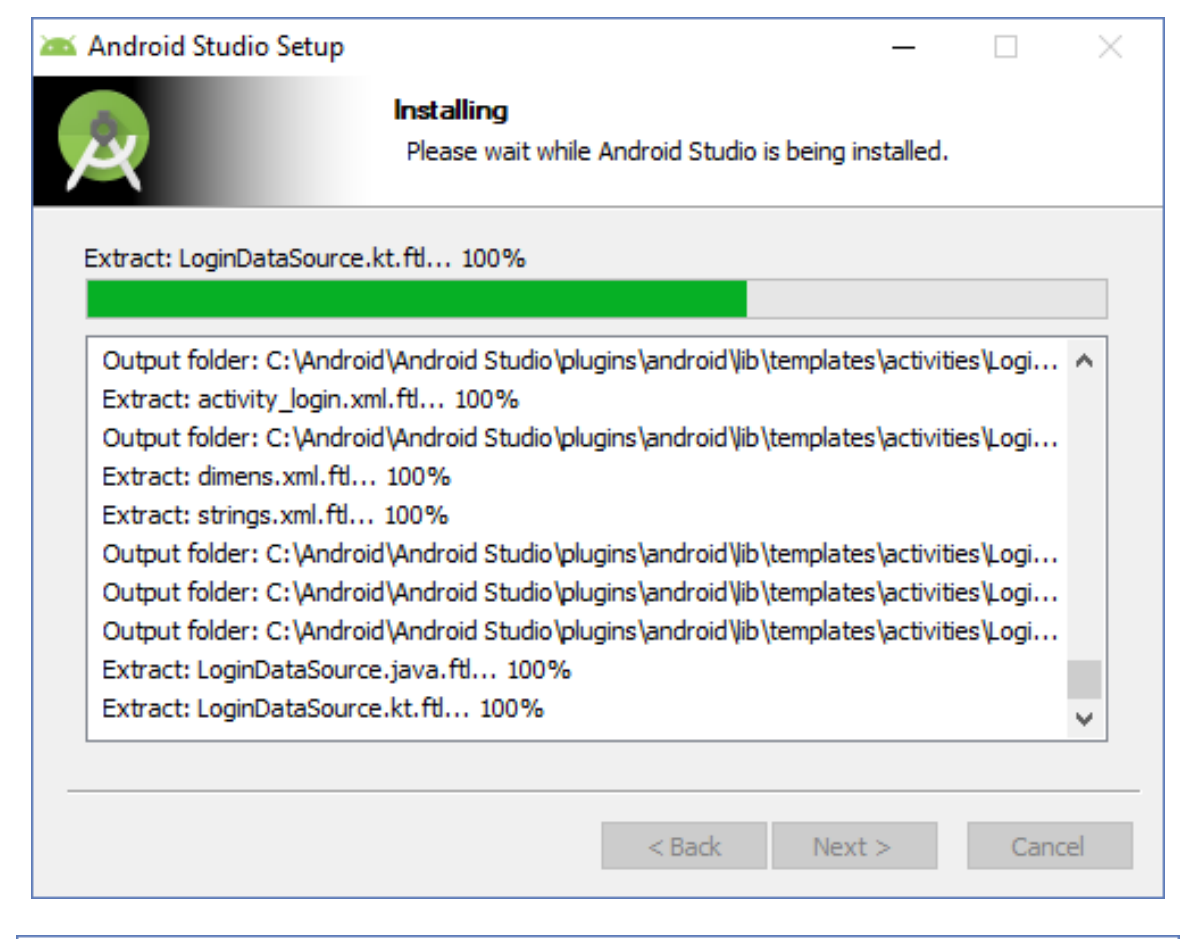

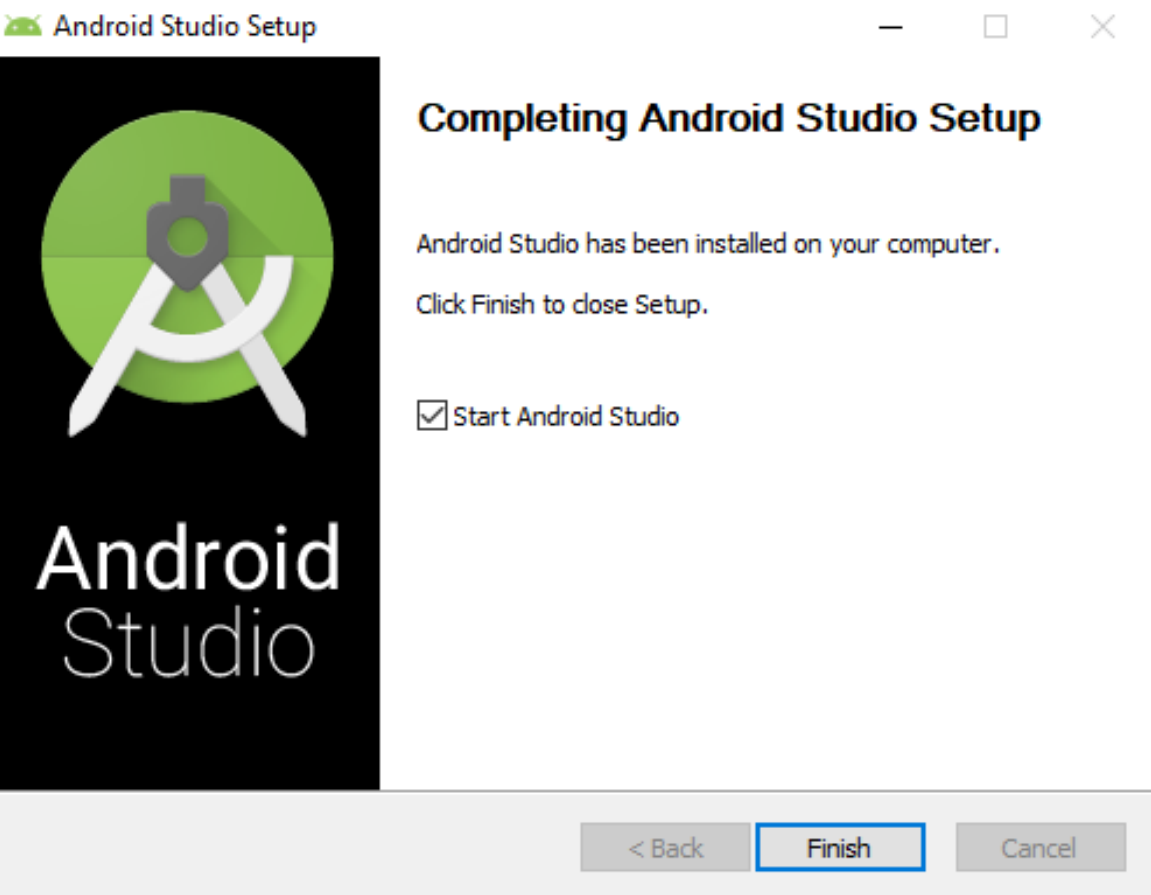

Установка Android Studio завершена. Пиктограмма для старта Android Studio теперь доступна в списке установленных программ. Стартуем установленную Android Studio для получения Android SDK, необходимого нам для дальнейшей работы в среде Vuforia Engine+Unity 3D.

После отработки Component Installer переходим в Менеджер пакетов Android Studio:

| Appearance & Behavior → System Settings →                    | Android SDK                      |                            |                                            |
|--------------------------------------------------------------|----------------------------------|----------------------------|--------------------------------------------|
| Manager for the Android SDK and Tools used by A              | ndroid Studio                    |                            |                                            |
| Android SDK Location: C:\Users\Marina\AppDat                 | ta\Local\Android\Sdk             | Edit                       | Optimize disk space                        |
| SDK Distformer SDK Table SDK Undets Sites                    |                                  |                            |                                            |
| SDK Platforms SDK Tools SDK opdate sites                     |                                  |                            |                                            |
| Each Android SDK Platform package includes the               | Android platform and sources p   | pertaining to an API level | by                                         |
| default. Once installed, Android Studio will auton           | natically check for updates. Che | ck "show package details   | " to                                       |
| display individual SDK components.                           |                                  |                            |                                            |
| Name                                                         | API Level                        | Revision                   | Status                                     |
| Android R Preview                                            | R                                | 2                          | Not installed                              |
| Android 10.0 (Q)                                             | 29                               | 4                          | Installed                                  |
| Android 9.0 (Pie)                                            | 28                               | 6                          | Not installed                              |
| Android 8.1 (Oreo)                                           | 27                               | 3                          | Not installed                              |
| Android 8.0 (Oreo)                                           | 26                               | 2                          | Not installed                              |
| Android 7.1.1 (Nougat)                                       | 25                               | 3                          | Not installed                              |
| Android 7.0 (Nougat)                                         | 24                               | 2                          | Not installed                              |
| Android 6.0 (Marshmallow)                                    | 23                               | 3                          | Not installed                              |
| Android 5.1 (Lollipop)                                       | 22                               | 2                          | Not installed                              |
| Android 5.0 (Lollipop)                                       | 21                               | 2                          | Installed                                  |
| Android 4.4W (KitKat Wear)                                   | 20                               | 2                          | Not installed                              |
| Android 4.4 (KitKat)                                         | 19                               | 4                          | Not installed                              |
| Android 4.3 (Jelly Bean)                                     | 18                               | 3                          | Not installed                              |
| Android 4.2 (Jelly Bean)                                     | 17                               | 3                          | Not installed                              |
| Android 4.1 (Jelly Bean)                                     | 10                               | 2                          | Not installed                              |
| Android 4.0.3 (IceCreamSandwich)                             | 15                               | 2                          | Not installed                              |
| Android 4.0 (IceCreamSandwich)                               | 14                               | 4                          | Not installed                              |
| Android 3.2 (Honeycomb)                                      | 13                               | 2                          | Not installed                              |
| yment Android 3.1 (Honeycomb)                                | 12                               | 2                          | Not installed                              |
| rks Android 3.2.2 (Gingerbrood)                              | 10                               | 2                          | Not installed                              |
| Android 2.3.5 (Gingerbread)                                  | 9                                | 2                          | Not installed                              |
| Android 2.3 (Gingerbread)                                    | 8                                | 3                          | Not installed                              |
| Android 2.1 (Folgir)                                         | 7                                | 3                          | Not installed                              |
|                                                              |                                  | Hide Obsolet               | e Packages 🗌 Show Package D                |
| Android 2.3 (Ginger Android 2.2 (Froyo) Android 2.1 (Eclair) | bread)                           | bread) 9<br>8<br>7         | bread) 9 2<br>8 3<br>7 3<br>✓ Hide Obsolet |

Здесь в меню установки модулей (Settings) выбираем Android SDK и в открывшемся справа списке выбираем уже отмеченную и установленную (Status – Installed) версию - Android 10 (актуальное на март 2020 г. состояние, API Level 29)

Для выбранной версии **Android SDK** переходим на закладку загрузки дополнительных инструментальных средств → **SDK Tools**:

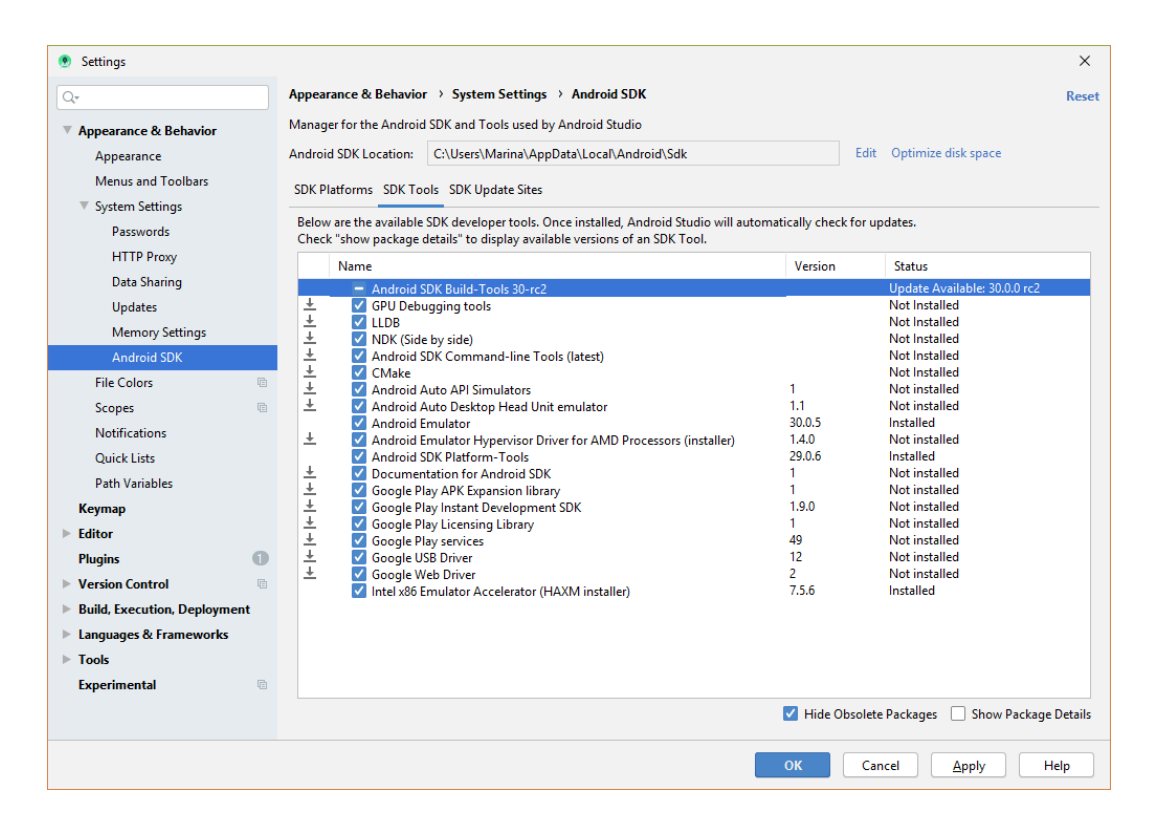

**ОБРАТИТЕ ВНИМАНИЕ!!** На всякий случай выбираем все подряд – т.е. все модули, которые возможно могут нам потребоваться для эмуляции работы Приложения ДР на **Android-My**.

После выбора нажмите клавишу **Apply** и в появившемся протоколе загрузки (**Confirm Change**) нажмите клавишу **OK**:

| ۲ | Confirm Change                                                                                                    | × |
|---|----------------------------------------------------------------------------------------------------|---|
| A | The following components will be installed:                                                                                                    |   |
|   | <ul> <li>Google Play Instant Development SDK version 1.9.0</li> <li>Google Play services version 49</li> <li>Google USB Driver version 12</li> <li>GPU Debugging tools version 3.1.0</li> <li>Android Auto Desktop Head Unit emulator version 1.1</li> <li>Google Play Licensing Library version 1</li> <li>Android Auto API Simulators version 1</li> <li>CMake 3.10.2.4988404 version 3.10.2</li> <li>Google Web Driver version 2</li> <li>Android SDK Command-line Tools (latest) version 1.0</li> <li>LLDB 3.1 version 3.1.4508709</li> <li>Documentation for Android SDK version 1</li> <li>Google Play APK Expansion library version 1</li> <li>NDK (Side by side) 21.0.6113669 version 21.0.6113669</li> </ul> |   |
|   | - Android Emulator Hypervisor Driver for AMD Processors (installer) version 1.4.0                                                                                                    |   |
|   | <ul> <li>Estimated download size: 1.6 GB</li> <li>Estimated disk space to be additionally occupied on SDK partition after installation: 6.4 GB</li> <li>Currently available disk space in SDK root (C:\Users\Marina\AppData\Local\Android\Sdk): 16.1 GI</li> </ul>                                                                                                    | ł |
|   | OK Cancel                                                                                                    |   |

Далее начинается загрузка объявленных выше модулей **Android SDK**, которая может длиться продолжительное время. Запаситесь терпением и наблюдайте протокол исполнения:

|                                                                                                    | ~    |
|----------------------------------------------------------------------------------------------------|------|
| Component Installer                                                                                                    | ~    |
| Installing Requested Components                                                                                                    |      |
| SDK Path: C:\Users\Marina\AppData\Local\Android\Sdk                                                                                                    |      |
| - LLDB 3.1 (11db; 3.1)                                                                                                    |      |
| - Android SDK Command-line Tools (latest) (cmdline-tools;latest)                                                                                                    |      |
| - Google Web Driver (extras;google;webdriver)<br>- CMable 3 10 2 (098040 (combred) 2 / 4080404)                                                                                     |      |
| - Android Auto API Simulators (extras;google;simulators)                                                                                                    | - 64 |
| - Google Play Licensing Library (extras;google;market_licensing)                                                                                                    |      |
| <ul> <li>Android Auto Desktop Head Unit emulator (extras;google;auto)</li> <li>GPU Debugging tools (extras:agford(ganid:3)</li> </ul>                                               |      |
| - Gogle USB Driver (extras;google;usb_driver)                                                                                                    |      |
| Google Play services (extras;google;google;google_play_services)                                                                                                    |      |
| - Google Flay Instant Development SDK (extras;google;instantapps)                                                                                                    |      |
| Preparing "Install Android Emulator Hypervisor Driver for AMD Processors (installer) (revision: 1.4.0)".                                                                            |      |
| Downloading https://dl.google.com/android/repository/gym-windows_vl_4(0.zip<br>"Install Android Emulator Hypervisor Driver for AMD Processors (installer) (revision: 1.4.0)" ready. |      |
| Preparing "Install NDK (Side by side) 21.0.6113669 (revision: 21.0.6113669)".                                                                                                    |      |
| Downloading https://dl.google.com/android/repository/android-ndk-r21-windows-x86_64.zip                                                                                             |      |
| Downloading android-ndk-r21-windows-x86_64.zip (5%): 50.4 / 1008.3 MB                                                                                                    |      |
| https://dl.google.com/android/repository/android-ndk-r21-windows-x86_64.zip                                                                                                    |      |
| Please wait until the installation finishes                                                                                                    |      |
| Background Previous Next Cancel Fi                                                                                                    | nish |
| SDK Quickfix Installation                                                                                                    | ×    |
|                                                                                                    |      |
| Component Installer                                                                                                    |      |
| Installing Requested Components                                                                                                    |      |
| SDK Path: C:\Users\Marina\AppData\Local\Android\Sdk                                                                                                    |      |
| Installing Google Play Licensing Library in C:\Users\Marina\AppData\Local\Android\Sdk\extras\google\market_licensing                                                                |      |
| "Install Google Play Licensing Library (revision: 1)" complete.                                                                                                    |      |
| Install Google ray Licensing inDiary (Tevision: 1) Infinite.<br>Installing Android Auto Desktop Head Unit emulator in C:\Users\Marina\AppData\Local\Android\Sdk\extras\google\auto  |      |
| "Install Android Auto Desktop Head Unit emulator (revision: 1.1)" complete.                                                                                                    |      |
| "Install Android Auto Desktop Head Unit emulator (revision: 1.1)" finished.<br>Installing GPU Debugging tools in C.V.MsersNAminalAmpAtalLocalNandroid/Sdk/extrasNandroid/ganid/3    |      |
| "Install GPU Debugging tools (revision: 3.1.0)" complete.                                                                                                    |      |
| "Install GPD pebugging tools (revision: 3.1.0)" finished.                                                                                                    |      |
| <pre>installing Google USB Driver in C:\USers\Marina\AppUata\Local\Anarola\Sak\extras\google\usb_ariver "install Google USB Driver (revision: 12)" complete.</pre>                  |      |
| "Install Google USB Driver (revision: 12)" finished.                                                                                                    |      |
| Installing Google Play services in C:\Users\Marina\AppData\Local\Android\Sdk\extras\google_glay_services                                                                            |      |
| "Install Google Play services (revision: 49)" finished.                                                                                                    |      |
| Installing Google Play Instant Development SDK in C:\Users\Marina\AppData\Local\Android\Sdk\extras\google\instantapps                                                               |      |
| "Install Google Play Instant Development SDK (revision: 1.9.0) "finished.                                                                                                    |      |
| Dava                                                                                                    | _    |
| Done                                                                                                    |      |
|                                                                                                    |      |
|                                                                                                    |      |
|                                                                                                    |      |
| Previous Next Cancel Fin                                                                                                    | iisn |

Загрузка завершена → появление и «отмерзание» клавиш **Done** и **Finish**.

Таким образом на локальной машине разработки **AR**-Приложения установлен **Android SDK**, необходимый для сборки Приложения ДР для МУ.